## 1. วิธีเข้าสู่ หน้าเว็ปไซต์ มี 2 วิธี

 เปิดโปรแกรมเว็บเบราว์เซอร์แล้ว พิมพ์คำว่า "localfund.happynetwork.org" ใน ช่อง Address bar แล้วกดปุ่ม
 เพื่อเข้าสู่หน้าเว็บ "กองทุนสุขภาพตำบล"
 โดยตรง

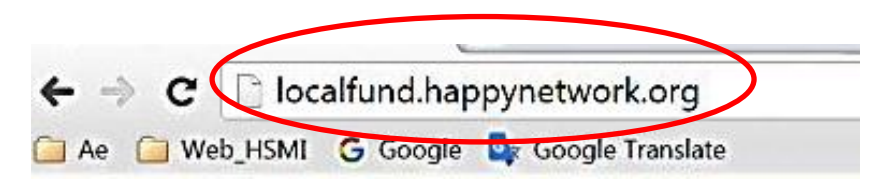

 ค้นหาจากเว็บ Google พิมพ์คำที่ต้องการค้นหา ในที่นี้ให้พิมพ์คำว่า "กองทุนสุขภาพตำบล ภาคใต้" เมื่อเจอแล้ว ให้คลิกเลือกที่ชื่อเว็บไซต์

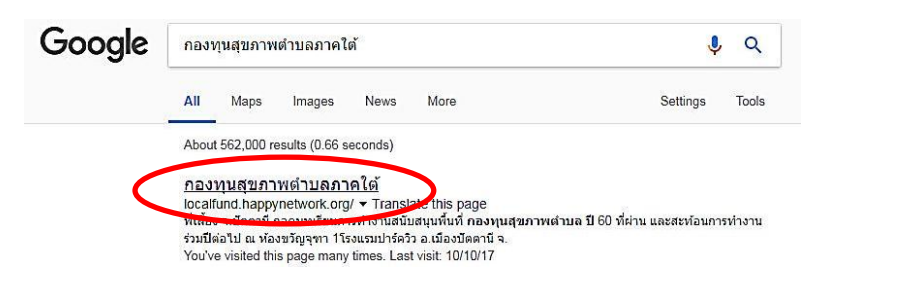

- 2. การเข้าสู่ หน้ากองทุนฯ
  - 1. คลิกที่ "กองทุนฯ (ของฉัน)"
  - ป้อนชื่อผู้ใช้งานหรืออีเมล์ ในช่อง
     ชื่อสมาชิก (Username )

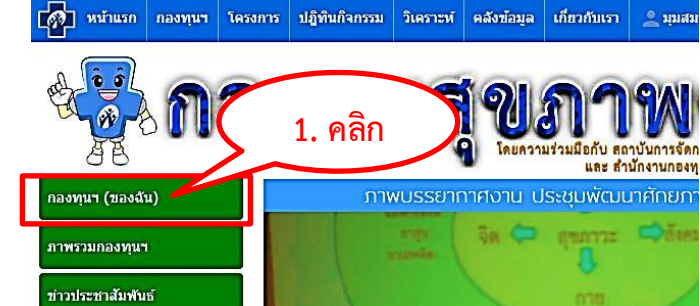

- 3. ป้อนรหัสผ่าน ในช่อง รหัสผ่าน (Password)
- คลิกปุ่ม "เข้าสู่ระบบ" เพื่อเริ่มทำงาน ต้อง ทำการเข้าสู่ระบบก่อนเพื่อจะได้ใช้งานได้ครบ ตามสิทธิ์

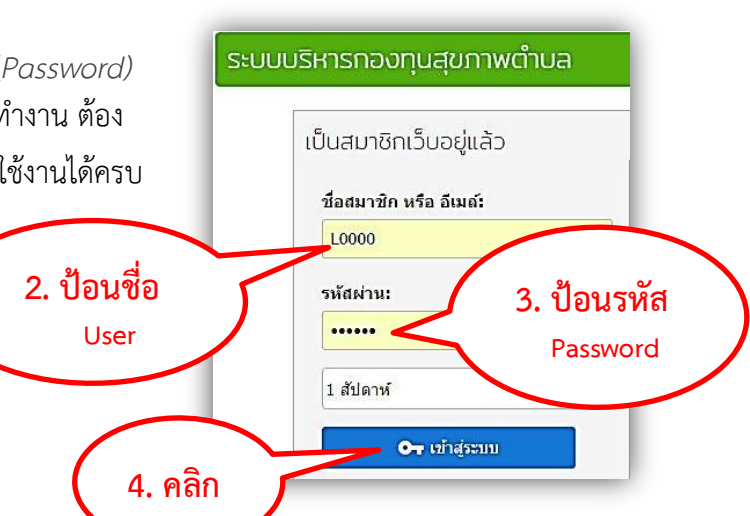

## แผนงาน กองทุนๆ

- อยู่ในหน้าเมนูย่อย(สีส้ม) 1. คลิกที่เมนูย่อย "แผนงาน" มล อบต.ตัวอย่าง แผนงานกองทุน 2. คลิก การเงิน แบบโระเมิน ปี พ.ศ. ชื่อแผนงาน 🕂 สร้างแผนงานประจาปี 2561 **1. คลิก** แผนงานกองทุนประจำปี 2561 🕂 สร้างแผนงานประสาปี 2561 แผนงานเหล้า แผนงานบุหรี่ 2. คลิกที่ปุ่ม เพื่อสร้าง แผนงาน 3. คลิก แผนงาน แผนงานอาหารและโภชนาการ 3. คลิกที่ 🛨 เพื่อเพิ่มแผนงาน ในประเด็นที่ ต้องการได้โดยตรงเลย แผนงานอื่น ๆ • == เลือกแผนงาน == 4. คลิก 4. ระบบจะถามยืนยันการสร้าง ให้คลิก OK localfund.happynetwork.org says: ต้องการสร้างแผนงานใหม่ กรุณาขึ้นขัน? เพื่อยืนยัน การสร้างแผนงาน Cancel
- คลิกป้อนข้อมูล สถานการณ์ โดยคลิกที่ ช่องที่ต้องการแล้ว ป้อนข้อมูลที่ต้องการลงไป เมื่อเสร็จแล้ว ให้คลิก ช่องถัดไปได้เลย ระบบจะบันทึกข้อมูลให้อัตโนมัติ

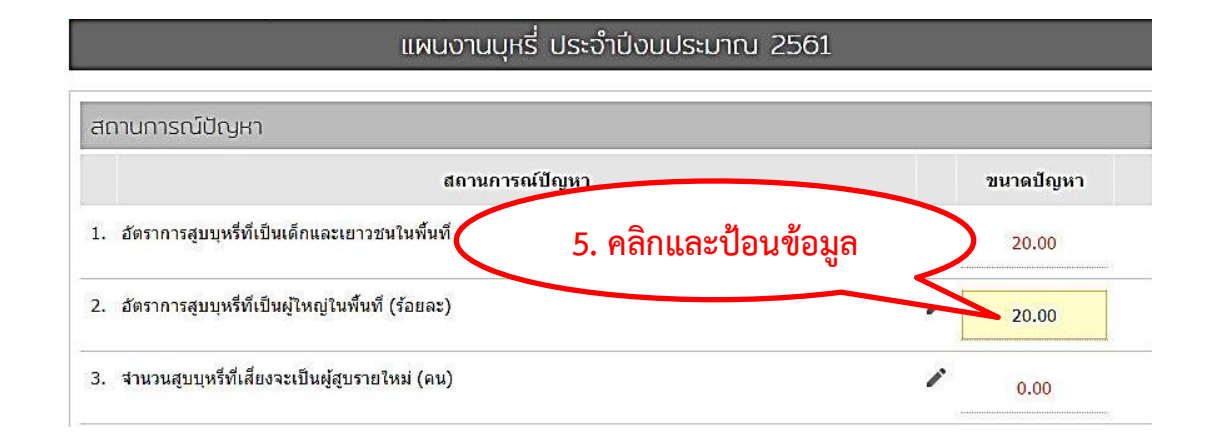

6. ป้อนข้อมูล วัตถุประสงค์ ตัวชี้วัด และเป้าหมาย

| ์ตถุประสงค์                                   |                                  |                 |               |
|-----------------------------------------------|----------------------------------|-----------------|---------------|
| วัตถุประสงค์                                  | ดัวขี้วัด                        | ขนาดปัญหา       | เป้าหมาย 1 ปี |
| l. ลดอัตราการสูบบุหรี่ของเด็กและเยาวชนในชุมชน | อัตราการสูบบุหรีของเด็กและเยาวชน | 20.00           | 10.00         |
|                                               | 6. คลิกและ                       | <<br>ป้อนข้อมูล | >             |

7. คลิก 🕀 เพื่อเพิ่มหัวข้อใหม่ที่ต้องการ แล้วคลิกในช่องแล้ว ป้อนข้อมูล แนวทาง และวิธีการสำคัญ

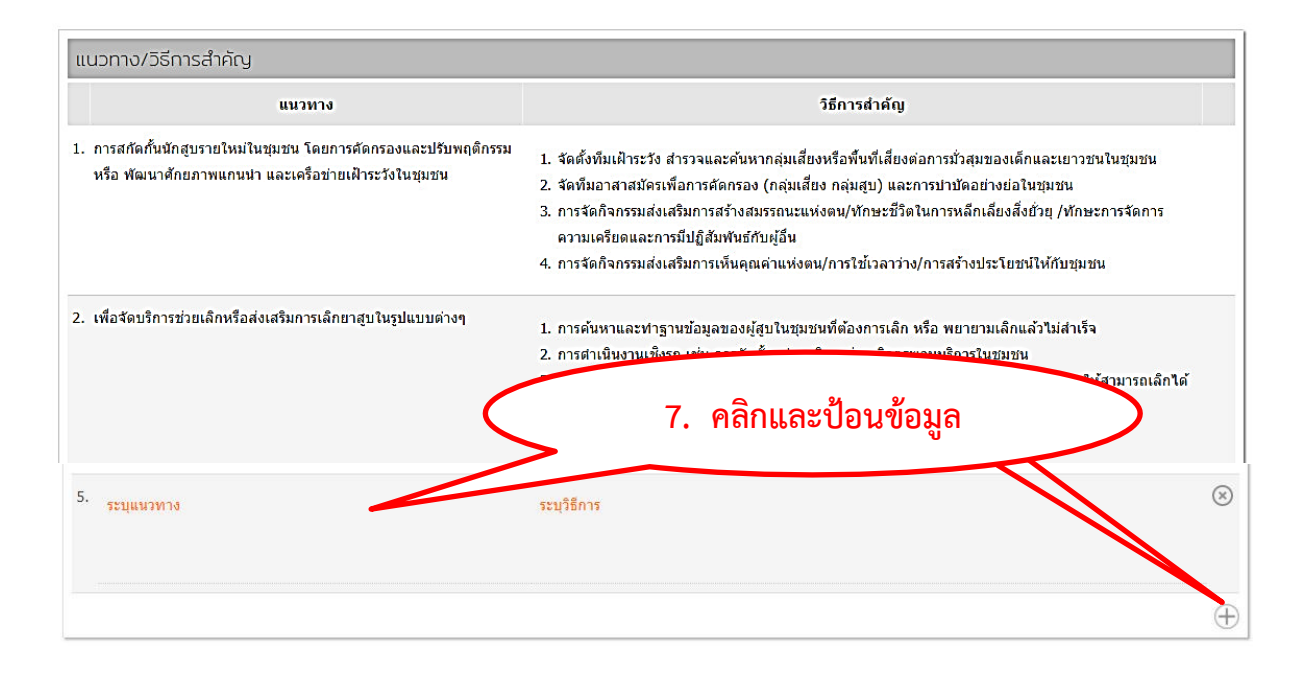

- งบประมาณที่ตั้งไว้ตามแผนงาน (บาท)

   0.00

   8. ที่อินข้อมูล งบประมาณ

  8. คลิกและป้อนข้อมูล

| ชื่อโครงการย่อย | ผู้รับผิดของ       |
|-----------------|--------------------|
| รงเชื่อโครงการ  | 9 ดลิกและป้อบข้อบล |
|                 |                    |

## การพัฒนาโครงการ

1. คลิกที่ + พัฒนาโครงการ เพื่อเริ่มสร้างพัฒนาโครงการ ที่อยู่ในแผนงาน

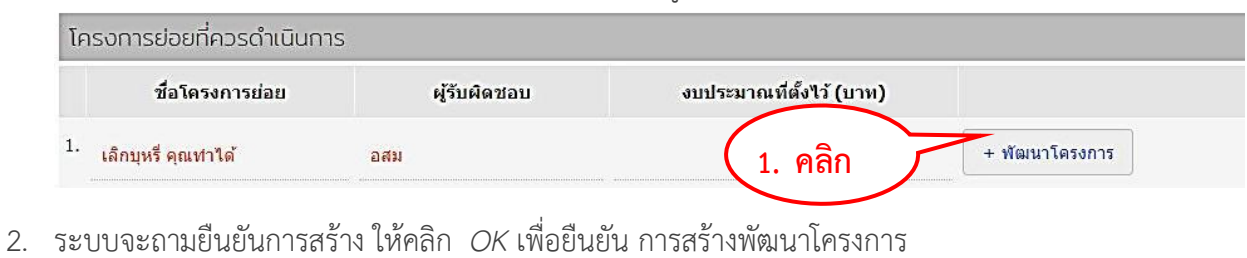

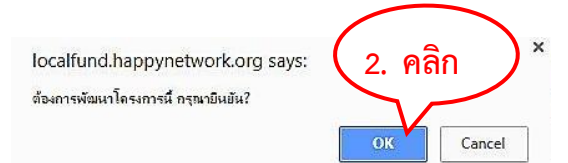

ตรวจเช็คชื่อโครงการ

| 1. ชื่อโครงการ                                                              | <ol> <li>สามารถแก้ไขชื่อโครงการ ได้</li> </ol>           |               |
|-----------------------------------------------------------------------------|----------------------------------------------------------|---------------|
| ดวรสั้น กระขับ เข้าใจง่าย และสื่อสาระร<br>ข้อโครงการ<br>เลิกบุหรี ดุณท่าได้ | กาอย่างชัดเจน ควรจะระบุชื่อชุมชนในชื่อโตรงการเพื่อความสะ | ดวกในการค้นหา |

4. คลิกเลือก ความสอดคล้องของแผนงาน

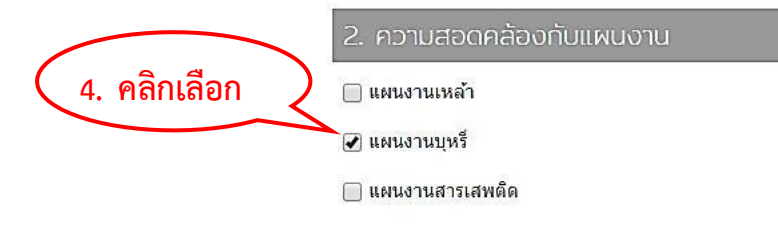

+ เพิ่มสถานการณ์ เพื่อเพิ่มสถานการณ์ โดยสามารถเลือกจากข้อมูลที่มีให้ หรือพิมพ์ 5. คลิกที่ ข้อมูลเข้าไปเอง ในช่องด้านล่าง

| ฮัตราการสุขบุหรีที่เป็นผู้ไหญ่ในพื้นที่ (ร้อยละ)                                     | 20.00                                                         |
|--------------------------------------------------------------------------------------|---------------------------------------------------------------|
| รานวนผู้สูบบุหรีที่ต้องการเล็ก (ยังไม่เล็กแต่อยากเล็ก) 5. คลิกและ                    | ป้อนข้อมูล                                                    |
| โกเพิ่มสถานการณ์ เลือกด้วอย่างสถานการณ์จากความสอดคล้องกับแผนงานที่ระบุไว้แล้ว หรือ ร | , เพิ่มสถานก<br>ระบุสถานการณ์เพิ่มเดิม ป้อนขนาดปัญหา แล้วบันเ |

| ==เลือกตัวอย่างสถานการณ์==                                                 |  |
|----------------------------------------------------------------------------|--|
| ==เลือกด้วอย่างสถานการณ์==                                                 |  |
| แผนงานบุหรี                                                                |  |
| อัตราการสูบบุหรีที่เป็นเด็กและเยาวชนในพื้นที่ (ร้อยละ)                     |  |
| จำนวนอาสาสมัคร คนทำงาน โดยรวมของเครือข่ายที่ทำงานเรื่องการจัดการบุหรี (คน) |  |
| อัตราการสูบบุหรีที่เป็นผู้ใหญ่ในพื้นที่ (ร้อยละ)                           |  |
| สามานสนุทนจึงที่เสี่ยนจะเจ้ไหย้สนุรายในที่ (อยู่)                          |  |

 คลิกที่ + เพื่มวัดบุประสงค์เฉพาะ เพื่อเพิ่มวัตถุประสงค์และตัวชี้วัด โดยสามารถเลือกจากข้อมูลที่มีให้ หรือพิมพ์ข้อมูลเข้าไปเอง ในช่องด้านล่าง

| ยังไม่มีการกำหนดวัตถุประสงคริมง เครงกาง | <ul> <li>บอกจุดมุ่งหมายในการสำเนินงานโครงการ และสิ่งที่ต้อง<br/>เกิดพุลสำเร็จ สอดคลองกับหลักการและเหตุผล ใน:</li> <li>ดัวขี้วัด ให้ระบุความชัดเจนว่า เมื่อสำเนินการตามโครงก<br/>การเปลี่ยนแปลงเป็นรูปธรรมวัดผลได้ และระบุสวชีวิตคว<br/>วัดฤประสงค์ / เป้าหมาย</li> </ul> | าารโน้เกิดผลจากการสำเนิน<br>ะบะเวลาที่ก่าหนด<br>ารเสร็จแล้ว จะเรื่<br>เมสำเร็จระ<br>6. | แงานโครงการ รดกุประสงค์นี้จะต่อง แ<br>คลิกและป้อนข้อ | เพาะเจาะจง วัดใด้จริง แสดงโอกาสม่<br>เขาะเจาะจง<br>อมูล |
|-----------------------------------------|----------------------------------------------------------------------------------------------------|----------------------------------------------------------------------------------------|------------------------------------------------------|---------------------------------------------------------|
|                                         |                                                                                                    | ยังใม่มีการกำหนดวัดถุปร                                                                | ระสังคของ เพรงการ                                    |                                                         |

 คลิกในช่อง แล้วป้อนข้อมูล กลุ่มเป้าหมาย

| กลุ่มเป้าหมาย               | จำนวม(คน) |
|-----------------------------|-----------|
| ลุ่มเป้าหมายจำแนกดามช่วงวัย |           |
| สุมหลีกเลือนสัยเรียน<br>    | -112      |
| ลุ่มเพิ่กวัยเรียนและเยาวชน  | 70        |
| าลุมรียชาวงาน               |           |
| 📷 ( 7. คลกและบอนขอมูล 🌶     |           |

8. คลิกในช่องและป้อนข้อมูลรายละเอียด วิธีการดำเนินงาน และกิจกรรมที่จะทำ

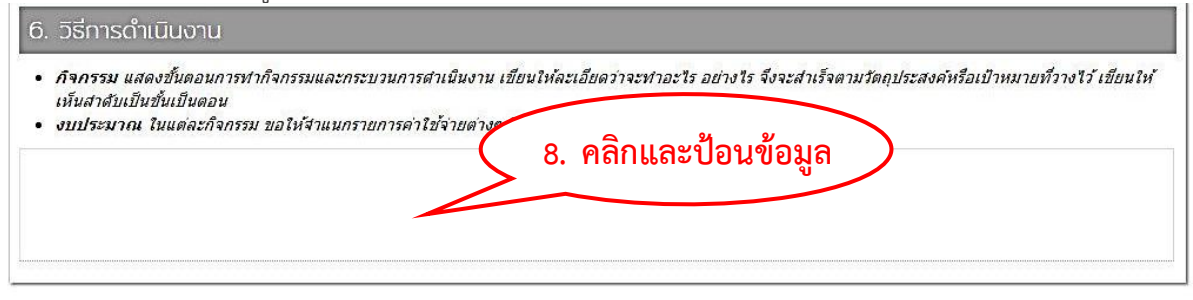

 9. คลิกและป้อนข้อมูลงบประมาณ
 9. คลิกและป้อนข้อมูล

 7. งบประมาณโครงการ
 9. คลิกและป้อนข้อมูล

 จำนวนงบประมาณที่ต้องการสนับสนุนจาก กองทุนต่าบล จำนวน
 0.00